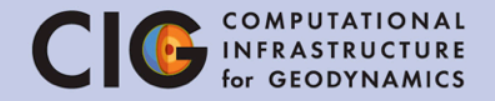

# Tutorial IV Multi-material, self-consistent subduction with a free surface<sup>1</sup> Anne Glerum

<sup>1</sup>Schmeling et al., PEPI, 2008

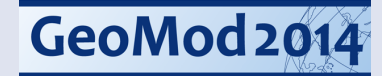

## **Recap Tutorial III**

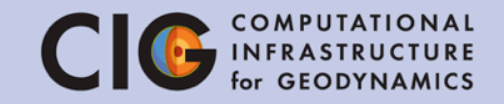

Succeeded in:

- Setting up a model with one compositional heterogeneity
- Using ASPECT's function parser
- Setting up mesh-independent initial conditions
- Tackling benchmark problems

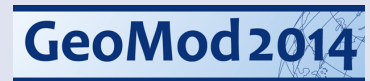

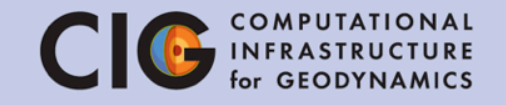

By the end of this tutorial, you should be able to

- Write and install new material **plugins**
- Modify the input parameter file for a subduction model with multiple materials
- Understand issues regarding averaging
- Understand the concept of "sticky-air" and its effect on the solver

## Simple subduction

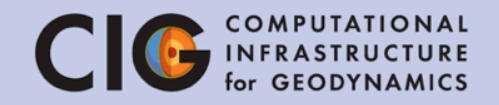

#### **Start simple:**

Subduction model of Schmeling et al. 2008 (PEPI 171)

- 2D
- No temperature effects
- Constant viscosities
- Benchmark  $\rightarrow$

results of other codes to compare

#### Schmeling et al. 2008 subduction CIG COMPUTATIONAL for GEODYNAMICS

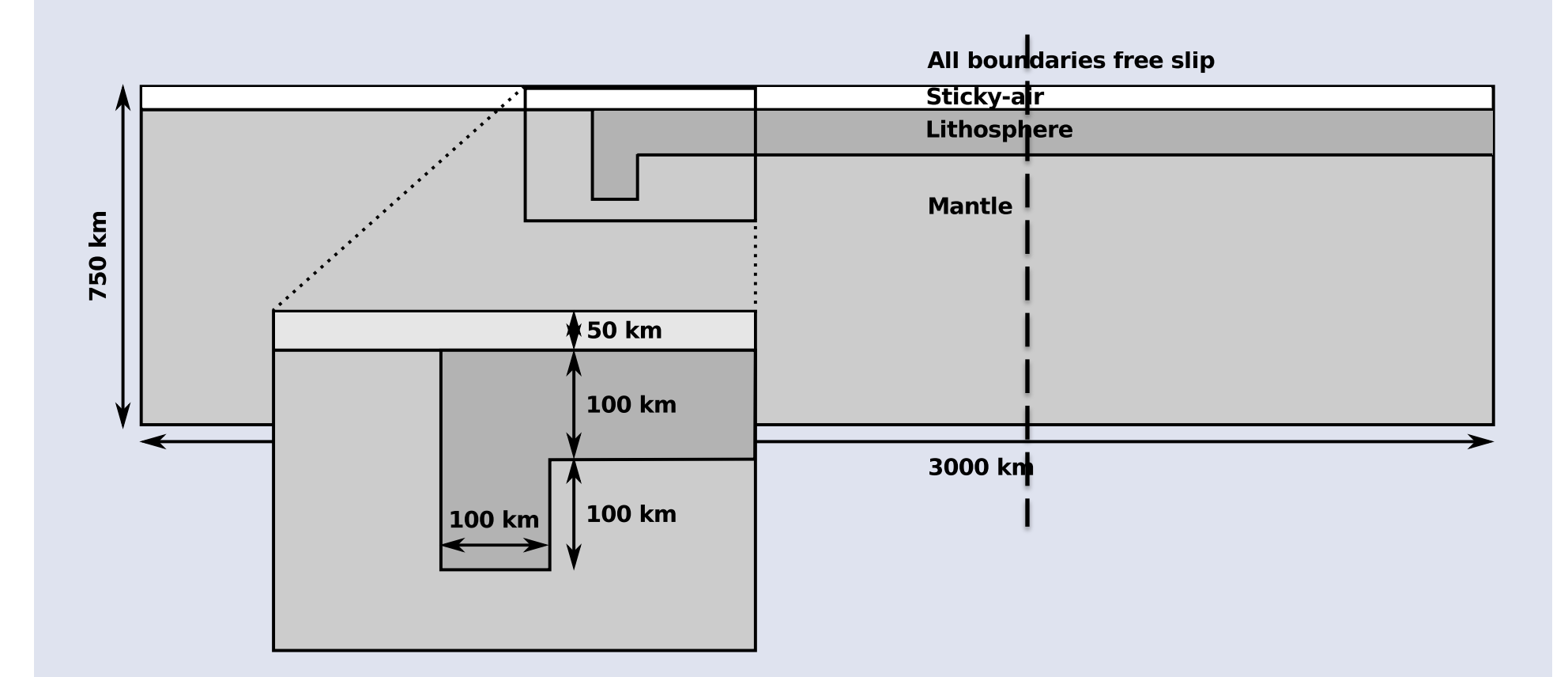

September 4, 2014

GeoMod 2014

#### Schmeling et al. 2008 subduction CIG COMPUTATIONAL for GEODYNAMICS

Although a relatively simple setup,

it discusses very important points:

- Effect of different **averaging** methods on viscosities near rheological boundaries
- **Decoupling** subducting plate from the surface
- Approximation of free surface through sticky-air

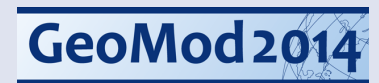

## Sticky-air

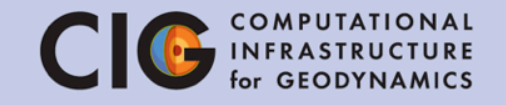

- Thin layer of relatively low viscosity (10<sup>19</sup> Pas) and density (0 kg/m<sup>3</sup>) to allow for surface deformation
- No need to deform grid, but
- High viscosity contrasts and
- High resolution needed

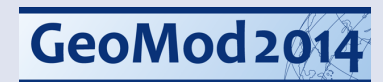

## Tasks

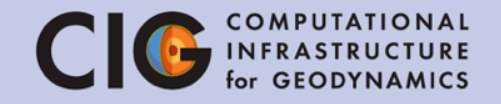

Changes compared to Tutorial III:

- Prescribe parameters of multiple (>2) materials
- Implement 4 different types of averaging of materials

### $\rightarrow$

- 1. Modify schmeling\_empty.prm
- 2. Write a new Material Model based on assigned averaging method
- 3. Run simulation and visualize results
- 4. Report slap tip depth after 1 and 2 My

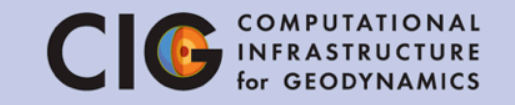

We will begin by editing the input file

- 2. Open the parameter file for editing

> gedit schmeling\_empty.prm

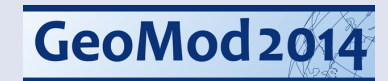

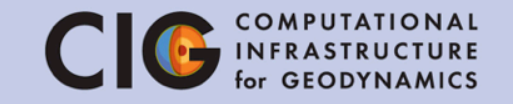

Now read through the following sections in the input file and edit the red sections:

- 1. Global parameters
- 2. Geometry model
- 3. Compositional fields
- 4. Material model
- 5. Compositional initial conditions

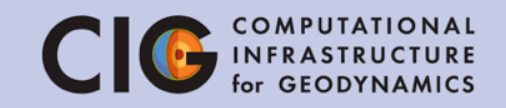

#### **Global parameters**

| set Dimension                                     | = 2         |  |  |  |
|---------------------------------------------------|-------------|--|--|--|
| set Start time                                    | = 0         |  |  |  |
| set End time                                      | = 0         |  |  |  |
| set Use years in output instead of seconds = true |             |  |  |  |
| set Number of cheap solver steps                  | = 0         |  |  |  |
| set Output directory                              | = schmeling |  |  |  |

#### Geometry model

```
subsection Geometry model
set Model name = box
subsection Box
set X extent = 2000000
set Y extent = 750000
set X repetitions = 3
end
end
```

September 4, 2014

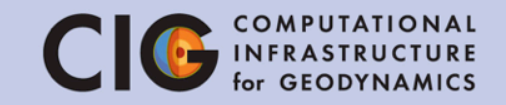

## **Compositional fields**

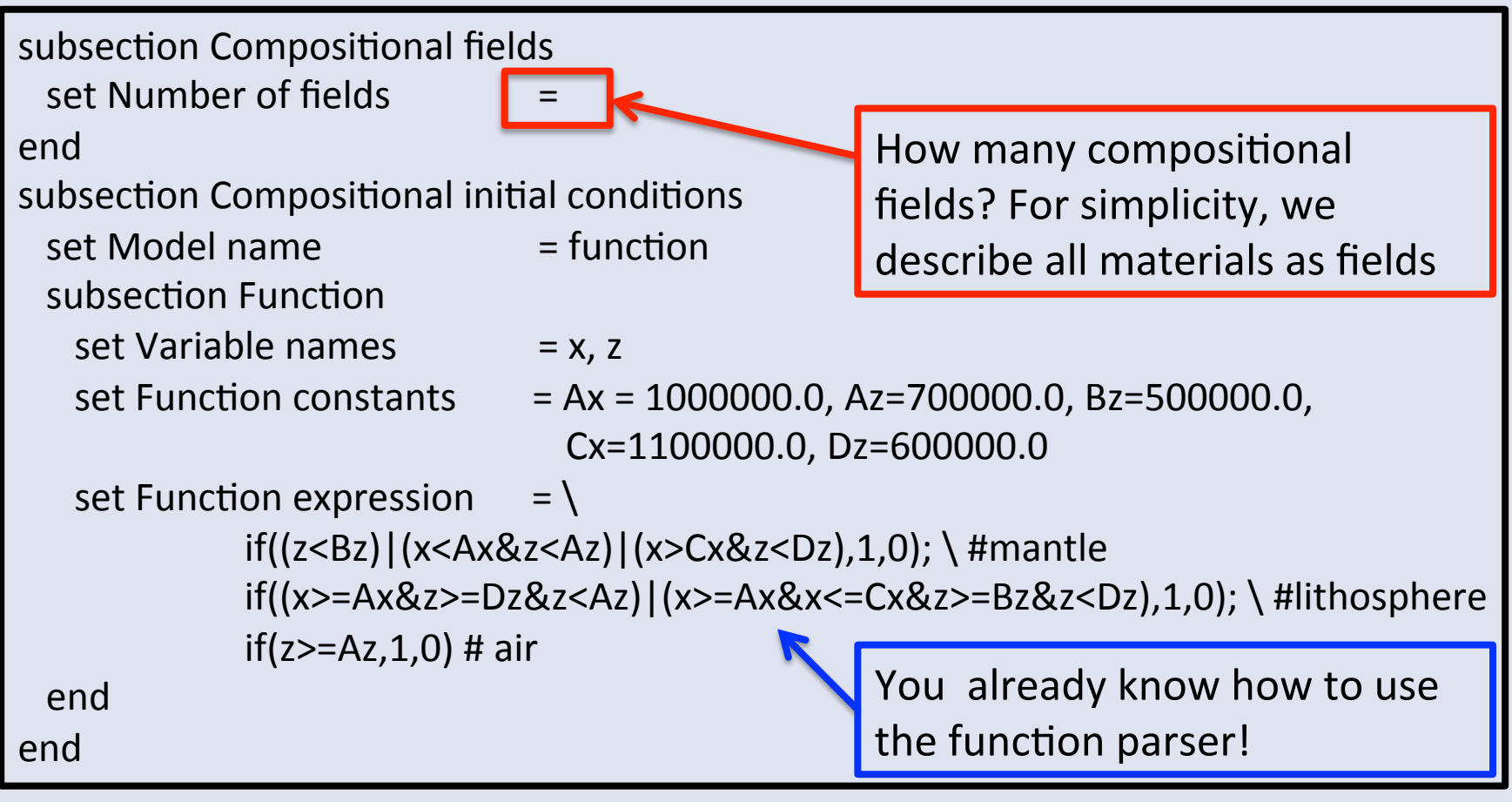

GeoMod 2014

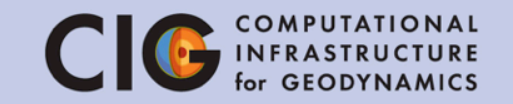

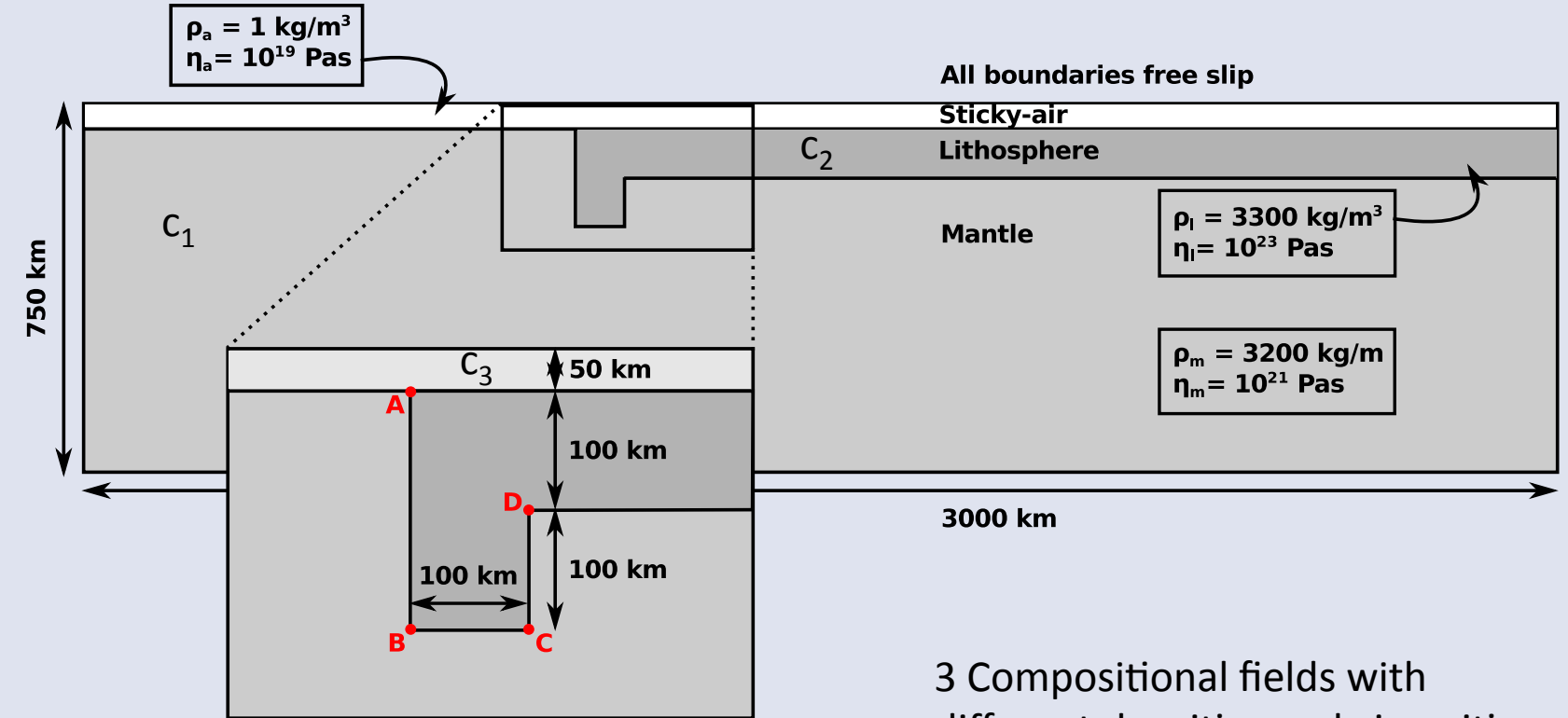

different densities and viscosities

GeoMod 2014

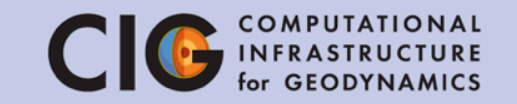

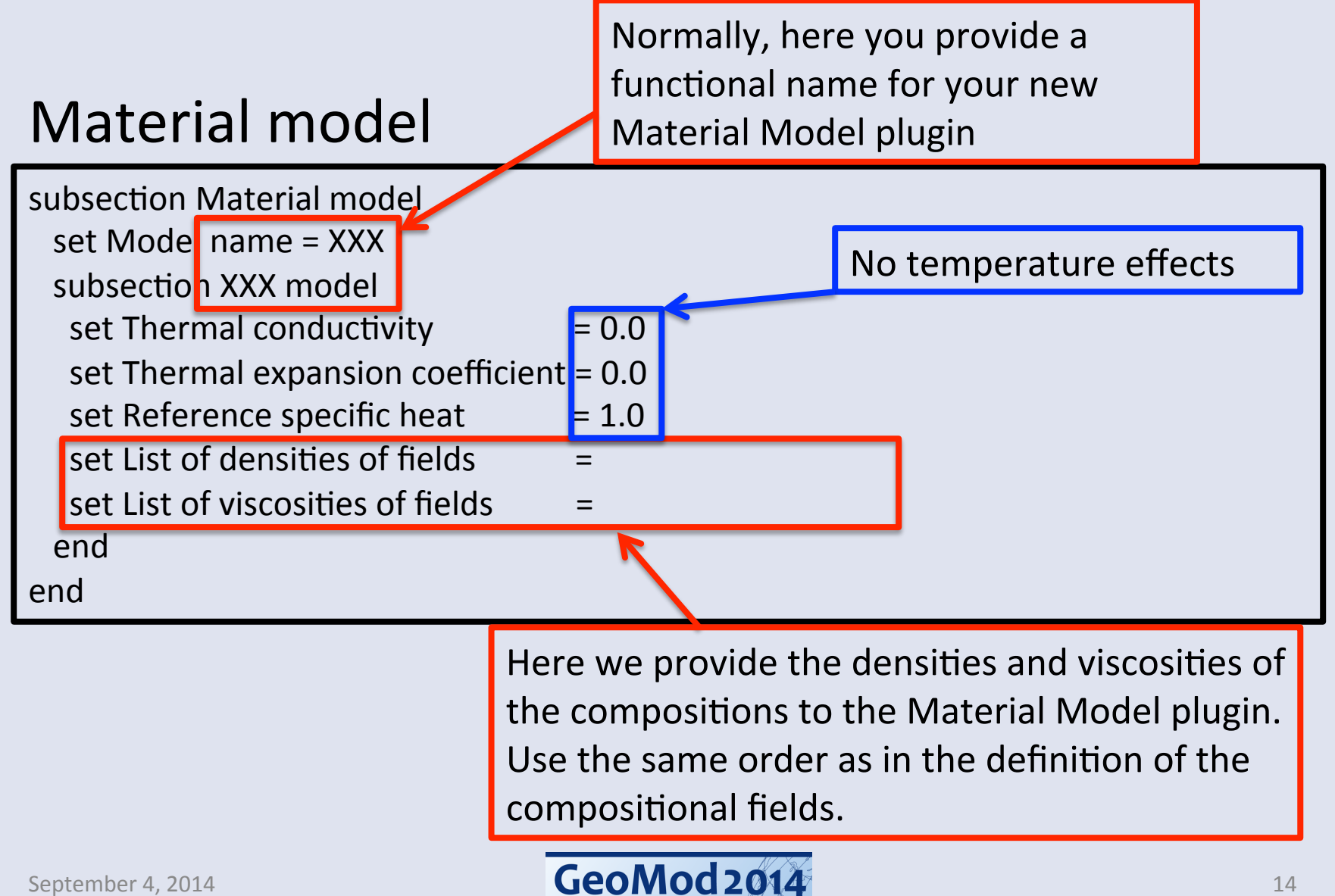

## Material Model plugins

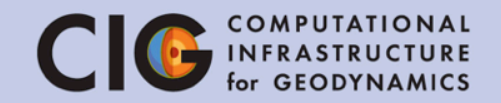

## 1. Change to the appropriate directory

> cd ~/ASPECT\_TUTORIAL/aspect/source/material\_model

### 2. What files are there?

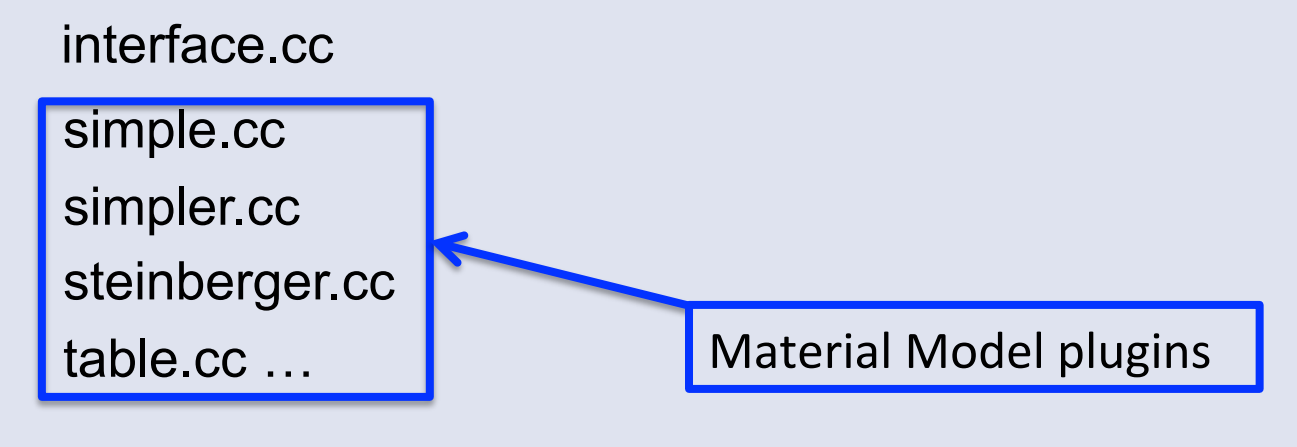

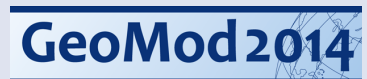

## **Plugin organization**

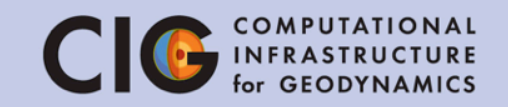

Plugins:

- for Geometry, Material, Gravity etc. in ~/source
- derive from interface.cc
- can be selected from the input file

A Material Model plugin should at least provide

- 1. Viscosity
- 2. Density
- 3. Specific heat

- 4. Thermal conduct.
- 5. Thermal expansion
- 6. Compressibility

# The Material Model plugin – viscosity function

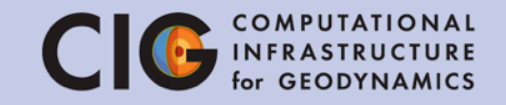

### So far, we used Material Model simple.cc

> gedit simple.cc

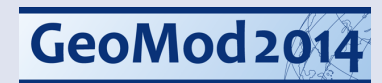

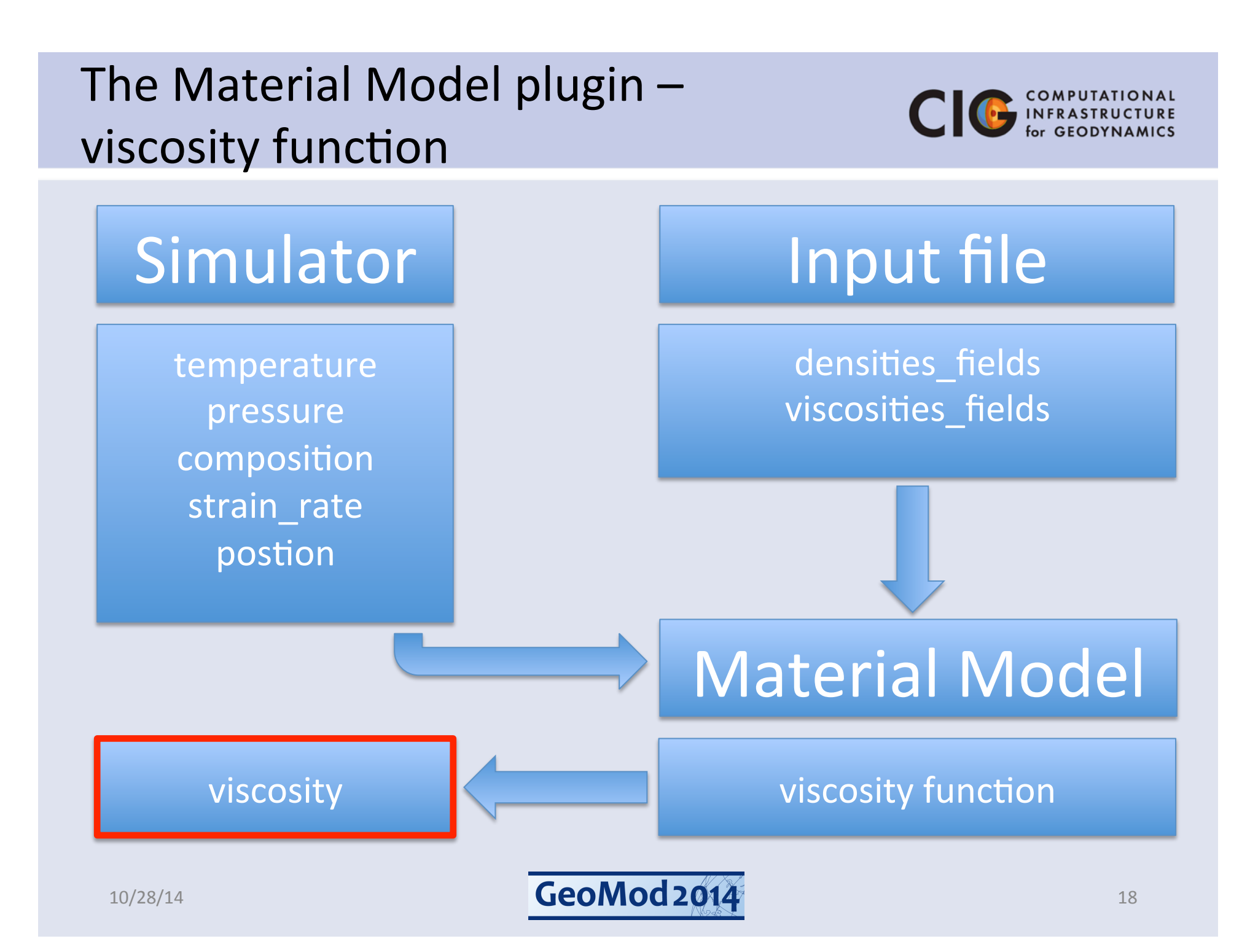

# The Material Model plugin – viscosity function

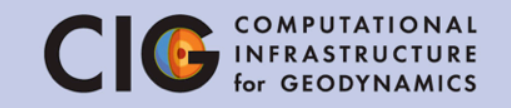

## So far, we used Material Model simple.cc

> gedit simple.cc

GeoMod 2014

# The Material Model plugin – viscosity function

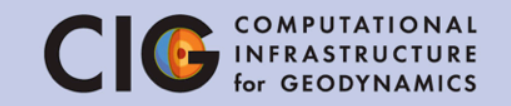

## So far, we used Material Model simple.cc

> gedit simple.cc

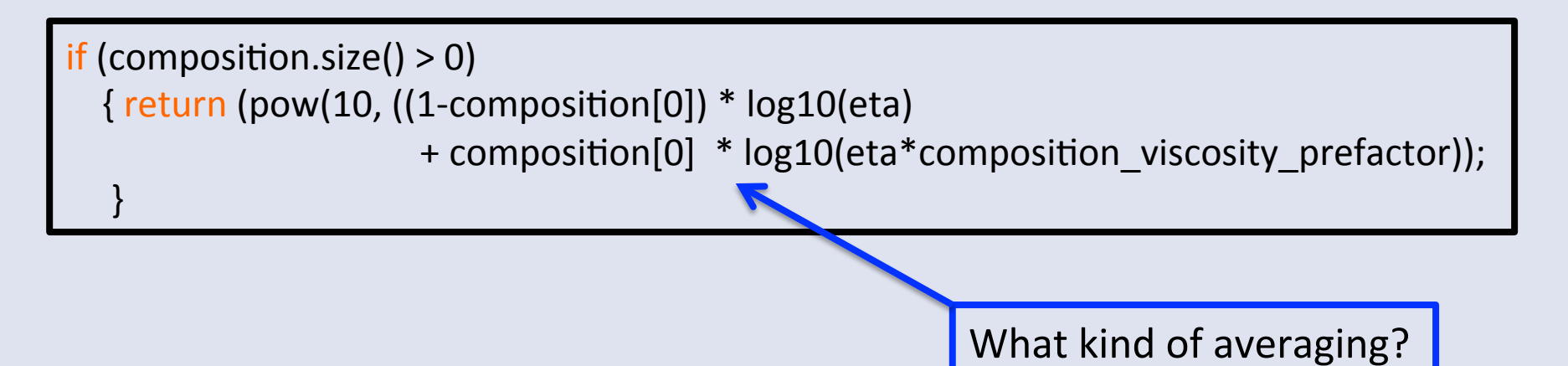

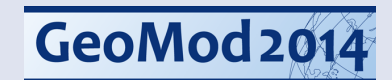

## Writing a viscosity function

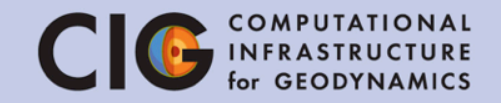

### ASPECT: build on others!

- XXX.cc is a slightly adapted copy of simple.cc
- Implement a viscosity function (line 35) that averages the contribution of the fields as follows:
  - Group 1: Harmonic averaging
  - Group 2: Geometric averaging
  - Group 3: Arithmetic averaging
  - Group 4: Infinite norm

 $\rightarrow$ 

## Writing a viscosity function

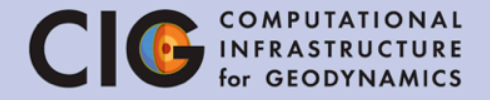

Group 1 - Harmonic

$$\eta_{harm} = \frac{c_1 + c_2 + c_3}{\frac{c_1}{\eta_1} + \frac{c_2}{\eta_2} + \frac{c_3}{\eta_3}}$$

Group 3 - Arithmetic

$$\eta_{arith} = \frac{c_1 \eta_1 + c_2 \eta_2 + c_3 \eta_3}{c_1 + c_2 + c_3}$$

Group 2 - Geometric  $\log \eta_{geom} = \frac{c_1 \log \eta_1 + c_2 \log \eta_2 + c_3 \log \eta_3}{c_1 + c_2 + c_3} \quad \begin{array}{l} \text{Group 4 - Infinite norm} \\ \eta_{inf} &= \eta_{\max(c_i)} \\ \end{array}$ 

Where  $c_i$  represent the values of the 3 compositional fields, and  $\eta_i$  are the viscosities of each corresponding field.

~/ASPECT\_TUTORIAL/aspect/source/material\_model/schmeling.cc is a working material model with each averaging method implemented in case you need it

September 4, 2014

## Advection of a field

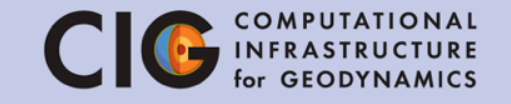

The advection of compositional fields can result in underand overshooting of the  $c_i$  values near steep gradients  $\rightarrow$ 

1. Prevent oscillations Stabilization (Guermond et al., J. Comput. Phys., 2011):  $\frac{\partial c_i}{\partial t} + u \cdot \nabla c_i - \nabla \cdot v_h \nabla c_i = 0$ 

2. *Deal with oscillations* Cut off c<sub>i</sub> between 0 and 1

#### **ADVECTION OF A STEP FUNCTION**

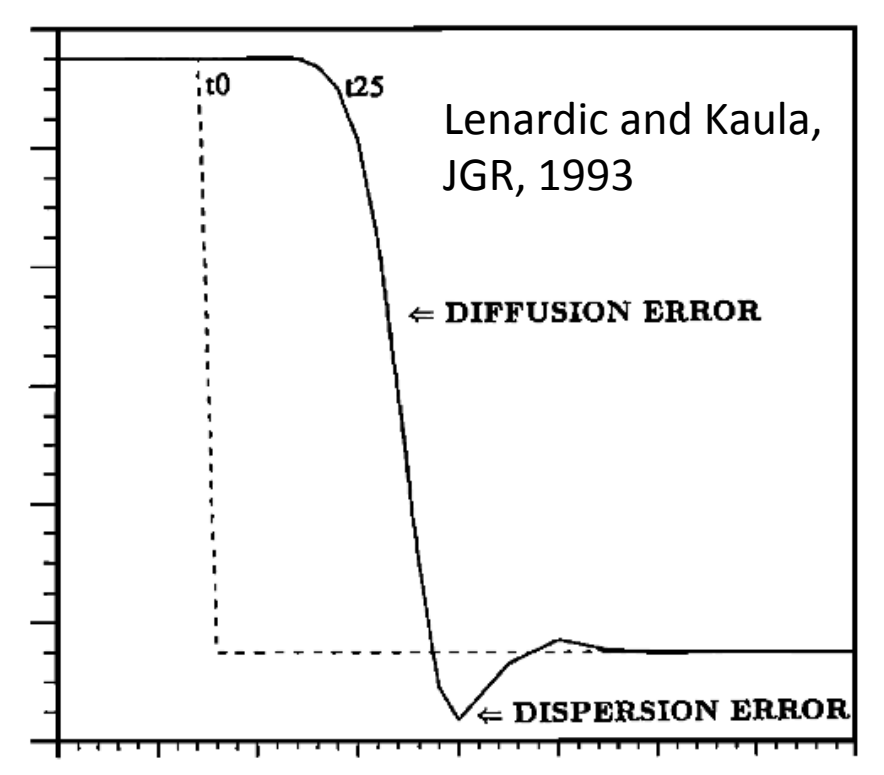

Fig. 1. Numerical advection of a step function over 25 Courant-Friedrichs-Lewy time steps. T0 is the initial step function and T25 is the advected step function.Two types of numerical errors are present: (1) numerical diffusion reflected in the tilting of the step; and (2) numerical dispersion resulting in the leading edge ripples. The numerical scheme employed was second-order accurate for smooth flow problems.

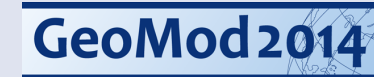

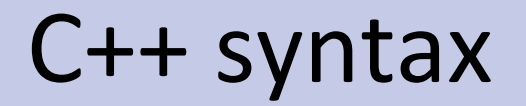

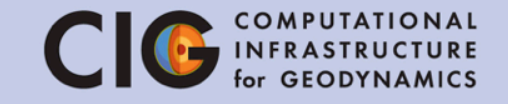

- Always end declarations and assignments with ";"
- The first entry of a vector is accessed with "0": e.g. composition[0]
- Calculating a minimum of two numbers with:
   e.g. std::min(composition[0],1.0)

## **Plugin installation**

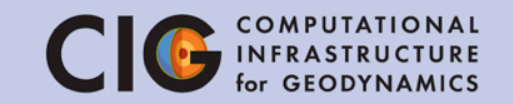

> cd ~/ASPECT\_TUTORIAL/aspect/include/ \
 aspect/material\_model/

Here the corresponding header file XXX.h is located

> cd ~/ASPECT\_TUTORIAL/aspect/debug

Normally, you would call

> cmake .

#### > make

Here we built the debug version, as opposed to the optimized release version

to compile and install your new plugin. Build system *cmake* will automatically detect it. Now you only need to call

> make -j2

## Using ASPECT

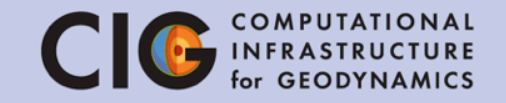

Now run ASPECT in the terminal

- 3. If correct,
  - > cd ~/ASPECT\_TUTORIAL/aspect/release

> make -j2

- 4. Change model time to 2.5 My and rerun (this will take about 15 minutes, have a coffee)
- 5. Use ParaView to visualize slab evolution

> paraview schmeling/solution.pvd

## Subduction evolution

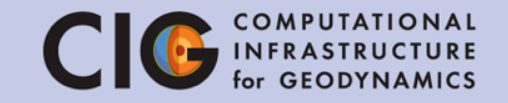

#### Report slab tip depth after 1 and 2 My and model time

|                                         | Harmonic | Geometric | Arithmetic | Infinite |
|-----------------------------------------|----------|-----------|------------|----------|
| 1 My<br>Slab tip depth                  | (???)    | (???)     | (???)      | (???)    |
| 2 My<br>Slab tip depth                  | (???)    | (???)     | (???)      | (???)    |
| Model time<br>after 15 min<br>wall time | (???)    | (???)     | (???)      | (???)    |

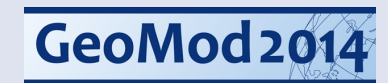

## Subduction evolution

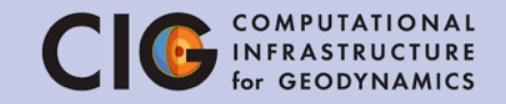

Finding slab tip depth in ParaView:

- Plot isocontour  $C_2 = 0.5$
- 1. Use grid lines to estimate, or
- Use Spreadsheet view of isocontour with Show only selected elements and
   3D view Select Points On, or
- 3. Use Spreadsheet view and Python calculator, or
- 4. Next time, write an ASPECT postprocessor 😳

# Subduction evolution answer key CIG COMPUTATIONAL for GEODYNAMICS

|                                            | Harmonic     | Geometric   | Arithmetic | Infinite   |
|--------------------------------------------|--------------|-------------|------------|------------|
| 1 My<br>Slab tip depth                     | 205,892 m    | 202,983     | 202,387    | 202,291    |
| 2 My<br>Slab tip depth                     | 215,181 m    | 205,587     | 203,725    | 203,629    |
| Model time<br>after 15 min<br>wall time    | 2.11903e6 yr | 2.14136e6   | 2.20938e6  | 329,512    |
| 1.95E+0                                    | 1 My         | 2           | 2 My       |            |
| E 2.00E+0                                  | 5            |             |            | Harmonic   |
| <b>d</b> 2.05E+0                           | 5            |             |            | -Geometric |
| <b>9</b> 2.10E+0                           | 5            |             |            | Arithmetic |
| <b>9 2 2 2 4 9 9 9 1 1 1 1 1 1 1 1 1 1</b> | 5            |             |            | mmme       |
| 2.20E+0                                    | 5            |             |            |            |
| September 4, 2014                          |              | GeoMod 2014 |            | 29         |

## Results after 2 My

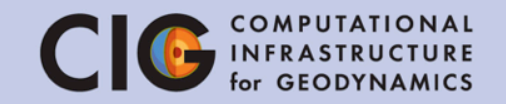

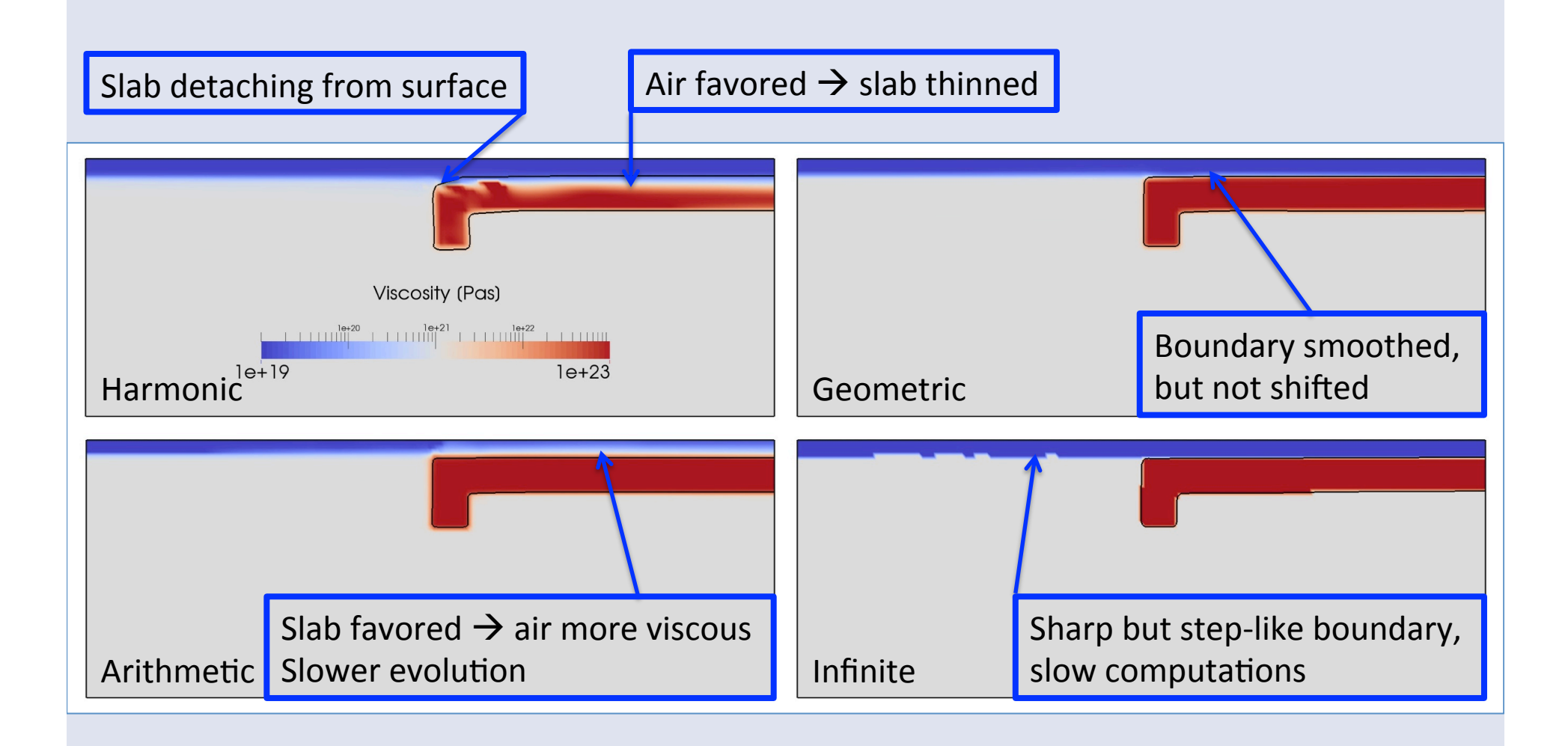

GeoMod 2014

#### So what averaging do we use? Clo COMPUTATIONAL for GEODYNAMICS

• Averaging affects rheological boundaries

Schmeling et al. (2008):

- Harmonic → equivalent to effective viscosity of 2 viscous elements acting in series, like channel flow with flow-parallel compositional boundary, i.e. simple shear. Results in weak effective viscosity.
- Arithmetic → 2 viscous elements in parallel, interface-parallel pure shear. Results in stiff effective viscosity.
- Geometric norm has no physical model, intermediate viscosity.
- → Harmonic mean more appropriate for high viscosity contrasts (1e4) and flows dominated by cusp-like overriding wedges

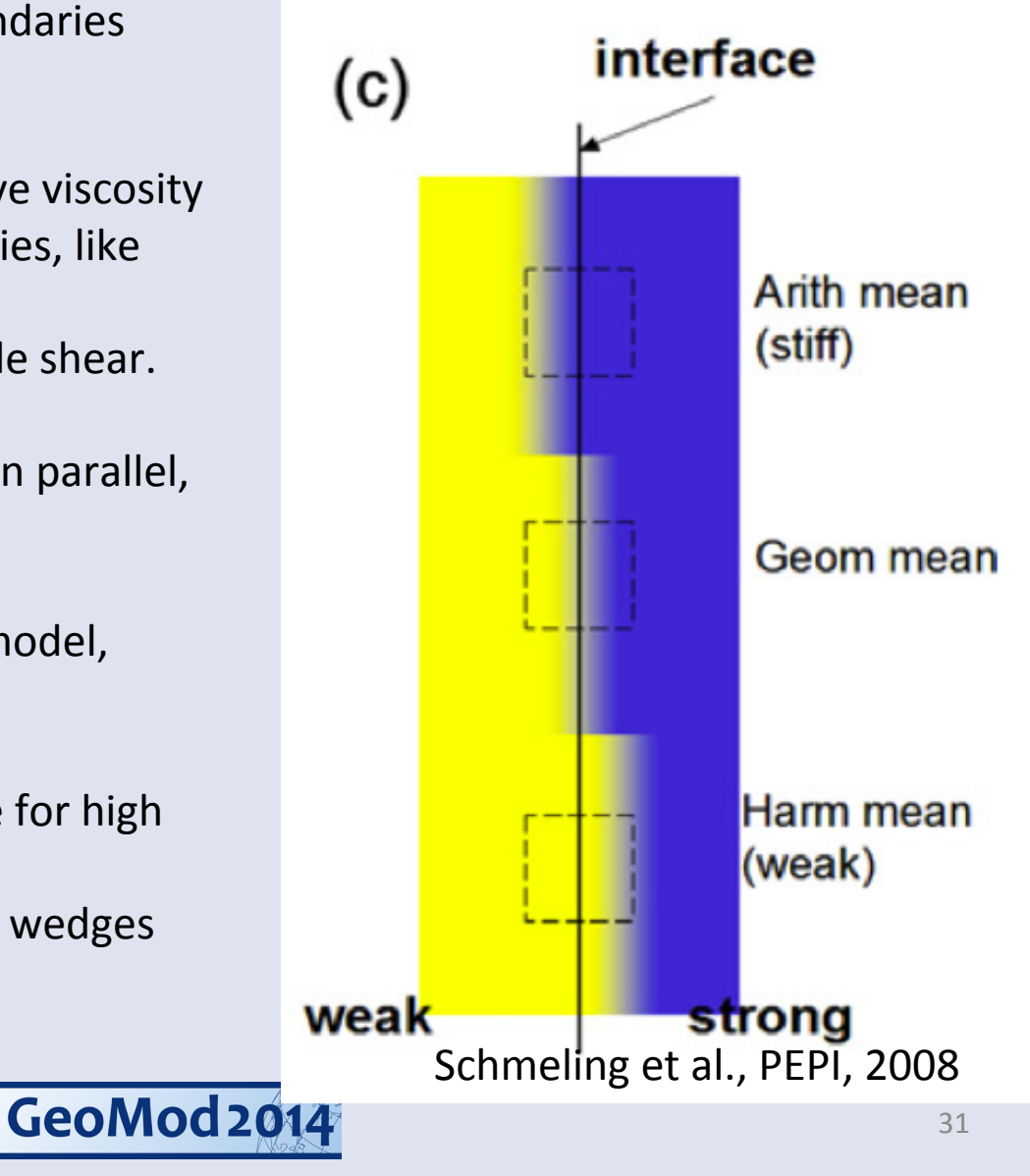

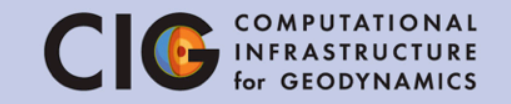

# Harmonic: higher resolution, slower subduction Geometric: higher resolution, faster subduction

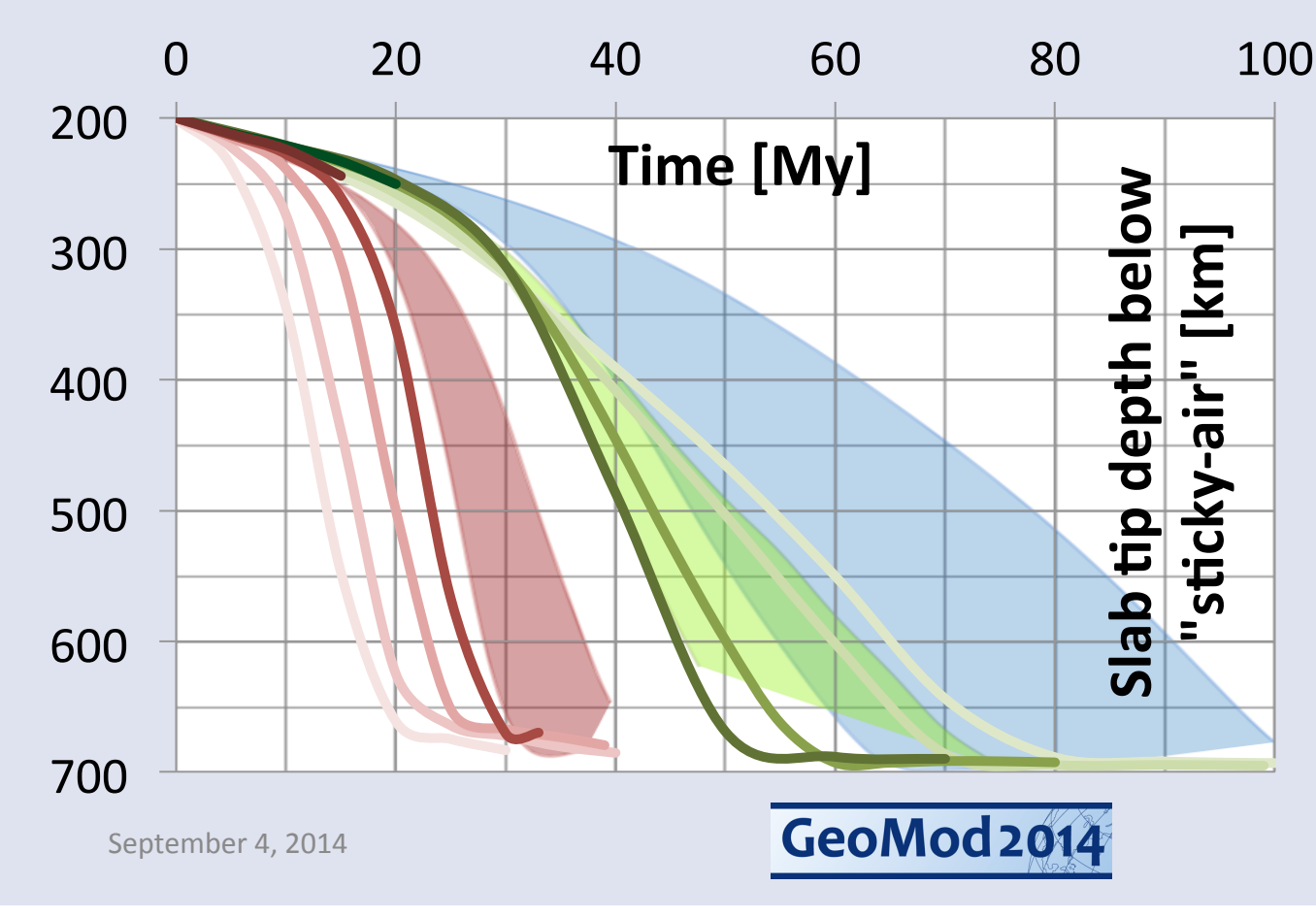

Shaded areas from Schmeling et al., PEPI, 2008, lines obtained with ASPECT

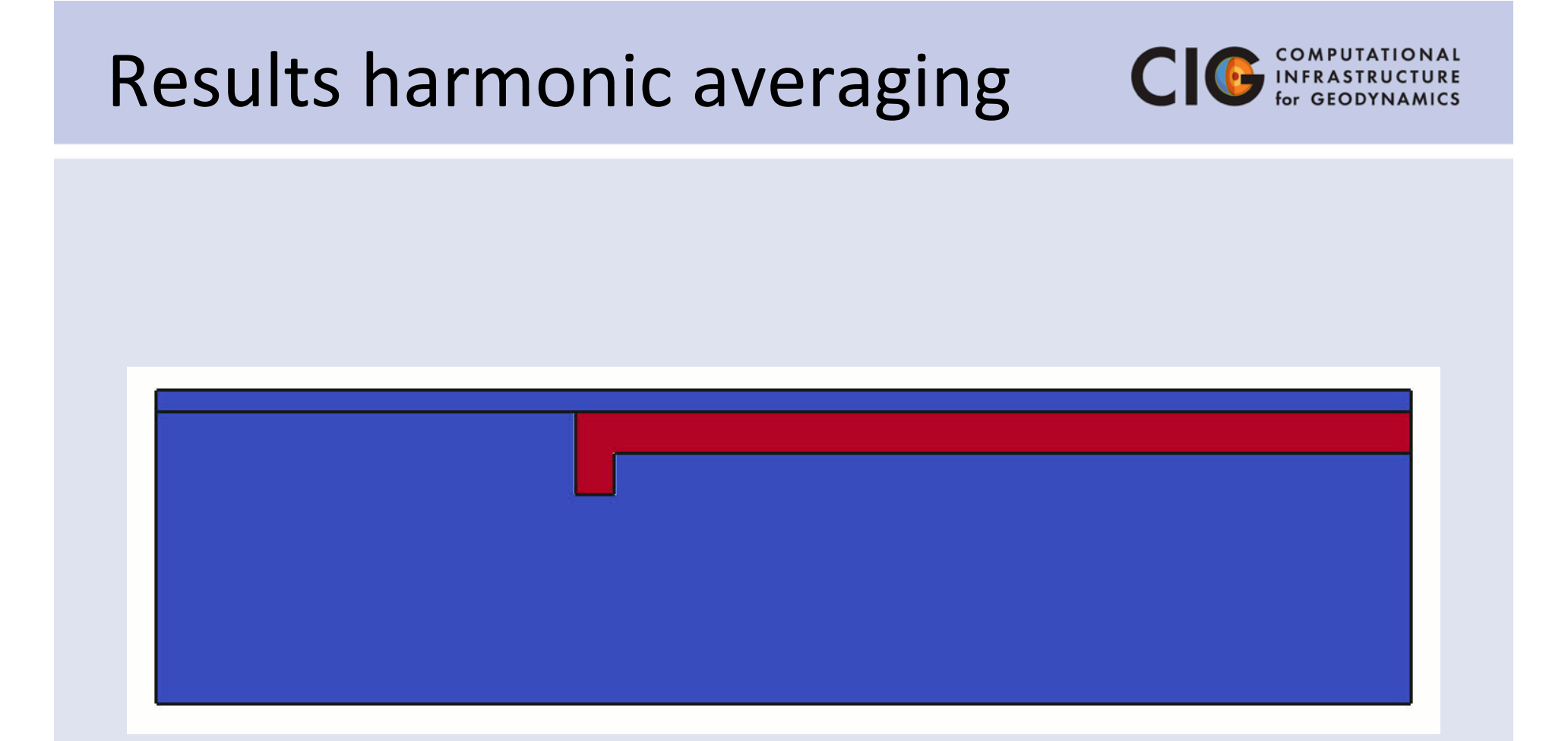

Red colors indicate composition 2

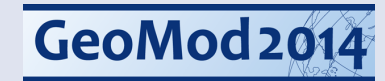

#### Extending on subduction models CIG COMPUTATIONAL for GEODYNAMICS

- More materials with different characteristics, i.e. overriding plate and crust
- Realistic deformation mechanisms,
   i.e. elasto-visco-plasticity
- Complex boundary conditions,
   i.e. plate velocities, free surfaces, open boundaries
- 4D modeling

## Example – Quinquis et al. (in prep) CI C COMPUTATIONAL for GEODYNAMICS

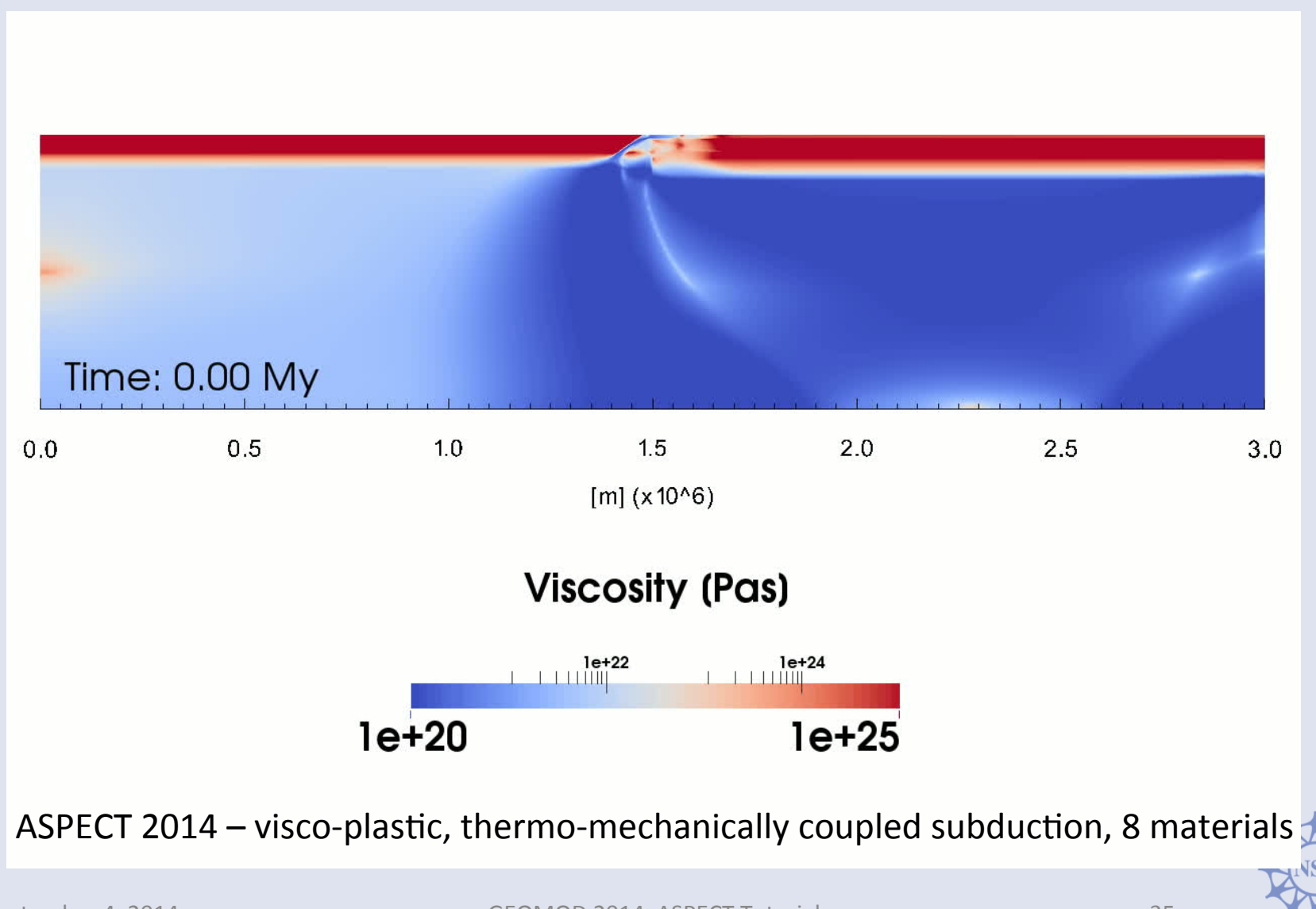

GEOMOD 2014, ASPECT Tutorial

## Example – Quinquis et al. (in prep) CI C COMPUTATIONAL for GEODYNAMICS

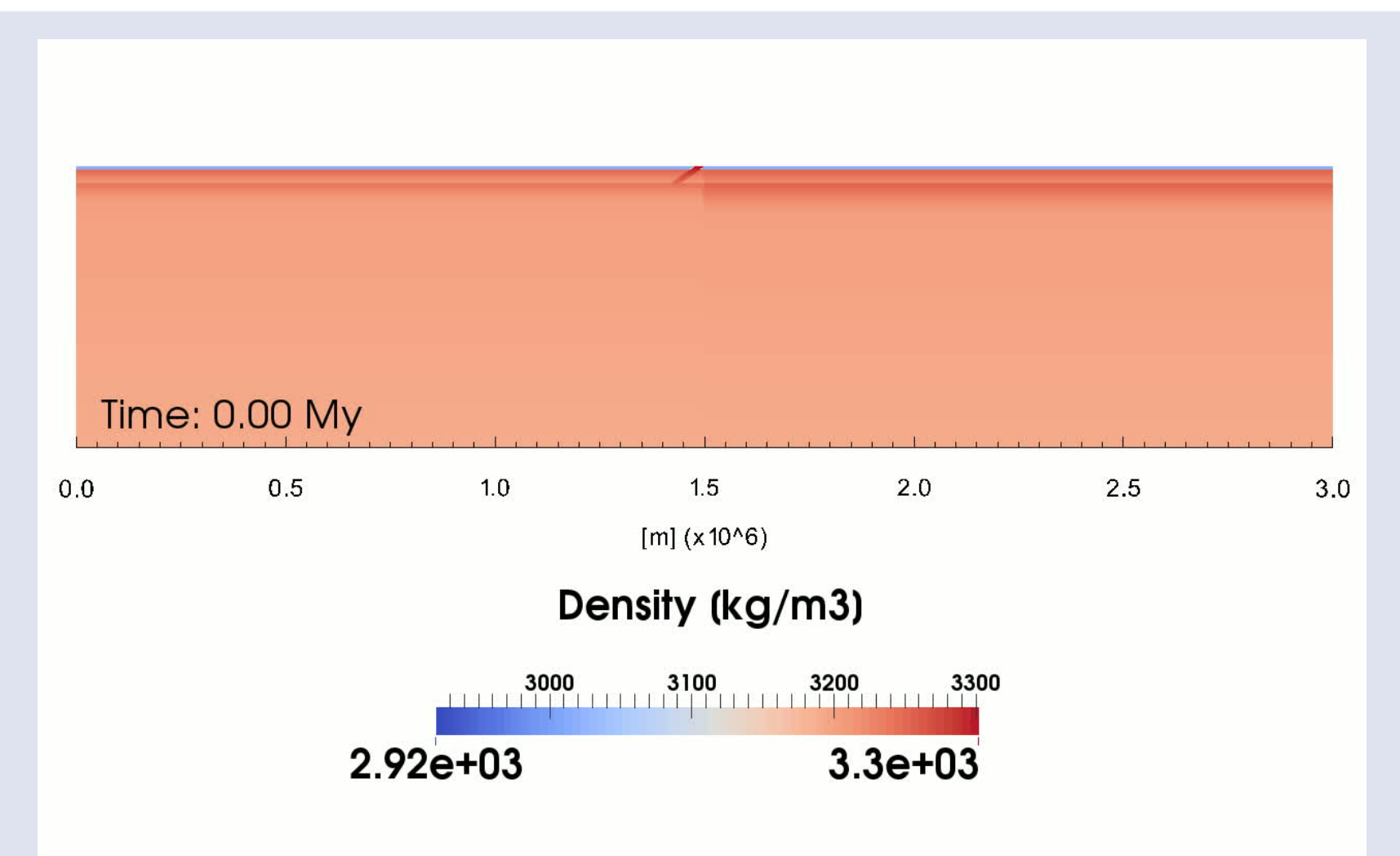

ASPECT 2014 – visco-plastic, thermo-mechanically coupled subduction, 8 materials 太